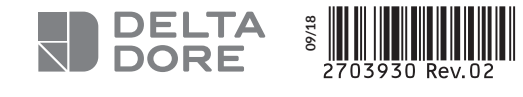

## TYDOM I.O

PL Sterownik inteligentnego domu

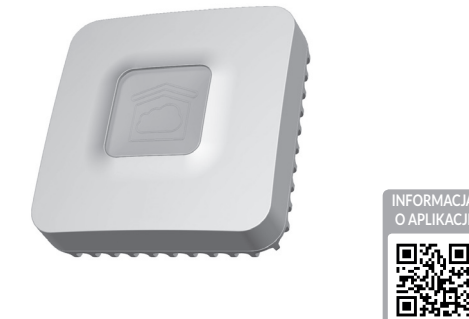

www.deltadore.com

X3D

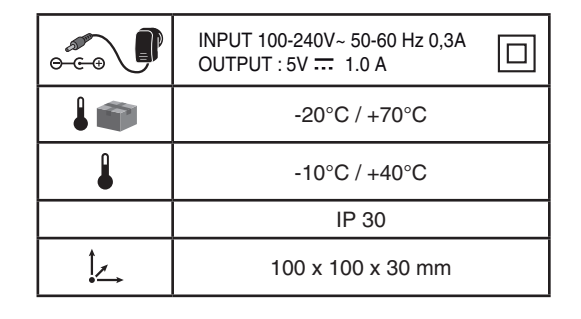

Jakość połączenia urządzenia może ulegać zmianom z powodu różnych zmian architektury IP, w jakiej działa. Zmiany te mogą obejmować m.in. zmianę urządzeń, aktualizację oprogramowania lub parametrów, osób interweniujących w urządzeniach operatora lub w dowolnych innych urządzeń multimedialnych, takich jak tablet, smartfon itp. Android™ i Google są zastrzeżonymi znakami towarowymi firmy Google Inc. IOS™ jest zastrzeżonym znakiem towarowym firmy Cisco Systems Inc. WiFi jest znakiem towarowym zastrzeżonym przez Wireless Ethernet Compatibility Alliance. Z uwagi na możliwe zmiany norm i sprzętu, parametry podane w tekście lub na obrazach zawartych w niniejszym dokumencie są dla nas wiążące dopiero po uzyskaniu potwierdzenia ze strony naszych serwisów.

## CE

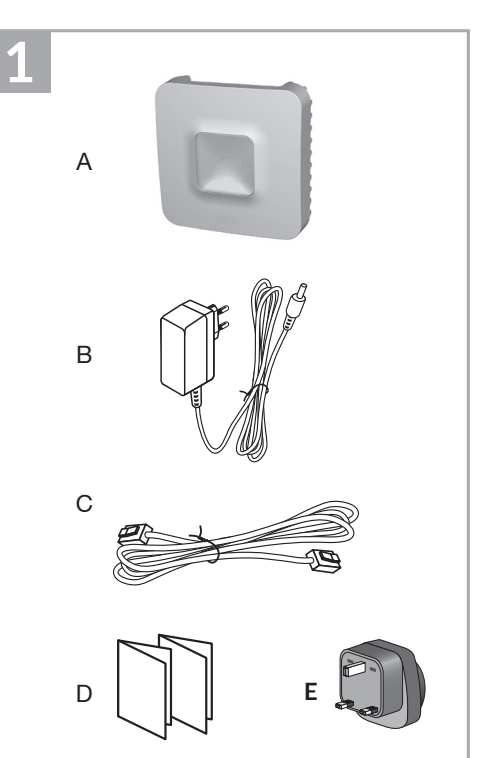

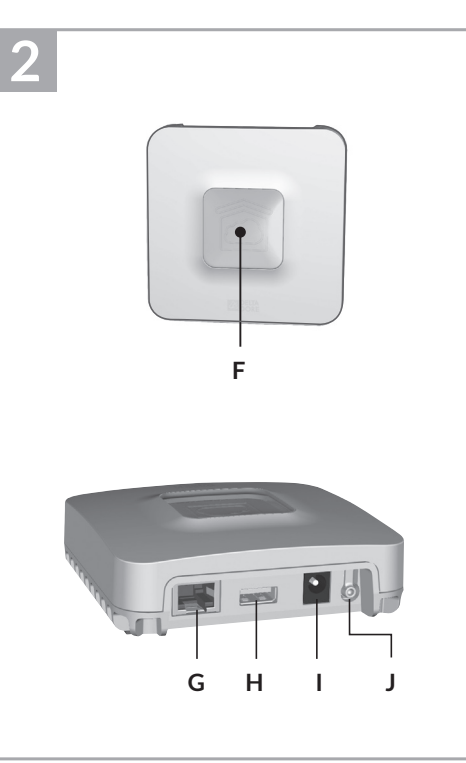

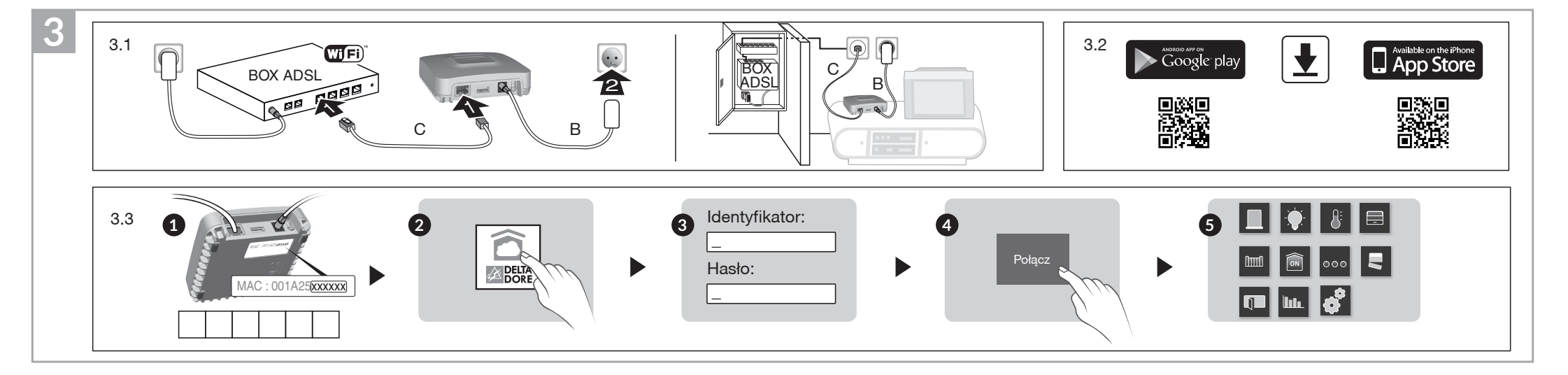

## 1 Zawartość

- A. TYDOM 1.0 Sterownik inteligentnego domu dla aplikacji DELTA DORE TYDOM na smartfon i tablet
- B. Zasilanie sieciowe
- C. Kabel Ethernet
- D. Instrukcja instalacji / Ważne informacje o urządzeniu
- E. Zasilacz sieciowy

## 2 Opis

F. Lampka sygnalizacyjna stanu systemu

#### Złącza:

- G. Gniazdo Ethernet
- H. Nieużywane
- I. Gniazdo zasilacza sieciowego

#### Przycisk:

J. Przycisk konfiguracji/informacji

# 3 Instalacja

- 3.1 Podłącz urządzenie TYDOM 1.0 w zależności od posiadanej instalacji.
- 3.2. Pobierz aplikację TYDOM.
- 1. W zależności od posiadanego urządzenia: połącz się z Google play lub App Store.
- 2. Wyszukaj i pobierz darmową aplikację "TYDOM".
- 3. Włącz połączenie WiFi w smartfonie lub tablecie.
- 3.3. Skonfiguruj aplikację TYDOM.
  - Zanotuj 6 ostatnich znaków adresu MAC urządzenia TYDOM 1.0.
  - Otwórz aplikację TYDOM.
  - W polu "identifiant" (identyfikator) wprowadź 6 znaków, a następnie w polu "mot de passe" (hasło) wprowadź swoje hasło (8 znaków alfanumerycznych).
  - O Naciśnij przycisk "Connecter" (Połącz).
  - Wyświetlany jest ekran startowy.
    Połączenie jest nawiązane.

| Informacje i pomoc              |                                                              |  |  |  |
|---------------------------------|--------------------------------------------------------------|--|--|--|
| Lampka                          | Stan systemu                                                 |  |  |  |
| Pulsuje<br>na zielono           | System dostępny lokalnie<br>i zdalnie, użytkownik podłączony |  |  |  |
| Świeci na<br>zielono            | System dostępny lokalnie<br>i zdalnie                        |  |  |  |
| Pulsuje<br>na pomarań-<br>czowo | System dostępny lokalnie,<br>użytkownik podłączony           |  |  |  |
| Świeci na po-<br>marańczowo     | System dostępny lokalnie                                     |  |  |  |
| Świeci na<br>czerwono           | Brak przypisanego adresu IP                                  |  |  |  |

Funkcja diagnostyczna Naciśnij na krótko przycisk

(wizualizacja lampki przez 10 sekund) Żółta migająca Prawidłowy stały adres IP

| mgająca               |                              |
|-----------------------|------------------------------|
| Niebieska<br>migająca | DHCP OK / Upnp OK            |
| Niebieska             | DHCP OK / Upnp Błąd          |
| migająca (2x)         | Sprawdź aktywację Upnp w BOX |
| Niebieska             | DHCP w toku                  |
| migająca (3x)         | Sprawdź aktywację DHCP w BOX |

| Czerwona<br>migająca                                                 | Brak połączenia z siecią<br>Sprawdź połączenie Ethernet |  |  |
|----------------------------------------------------------------------|---------------------------------------------------------|--|--|
| Funkcje zaawansowane                                                 |                                                         |  |  |
| Stały adres IP -> DHCP<br>Naciśnij przycisk na co najmniej 3 sekundy |                                                         |  |  |
| Lampka                                                               | Działanie                                               |  |  |
| Fioletowa<br>migająca (po-<br>woli)                                  | Zwolnij przycisk<br>(przed upływem 15 sekund)           |  |  |
| Aby uzyskać dostęp do tej funkcji, użyj raczej<br>aplikacji TYDOM.   |                                                         |  |  |
| Kasowanie hasła<br>Naciśnij przycisk na co najmniej 15 sekund        |                                                         |  |  |
| Lampka                                                               | Działanie                                               |  |  |
| Fioletowa<br>migająca<br>(szybko)                                    | Zwolnij przycisk<br>(przed upływem 30 sekund)           |  |  |
|                                                                      |                                                         |  |  |
| RESET<br>Naciśnij przycisk na co najmniej 30 sekund                  |                                                         |  |  |
| Lampka                                                               | Działanie                                               |  |  |
| Stan systemu                                                         | Zwolnij przycisk                                        |  |  |

## Przykład powiązywania urządzeń

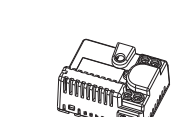

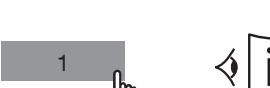

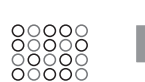

Ustawienia indywidualne

Roleta 1 pokój północny

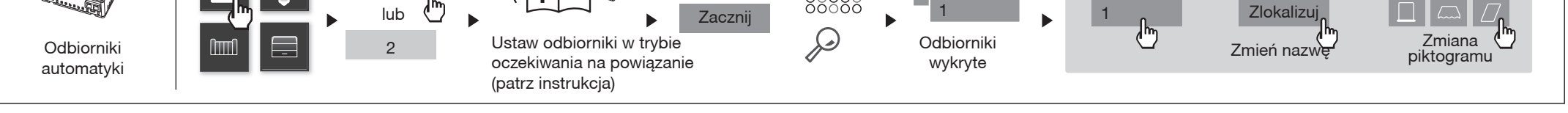

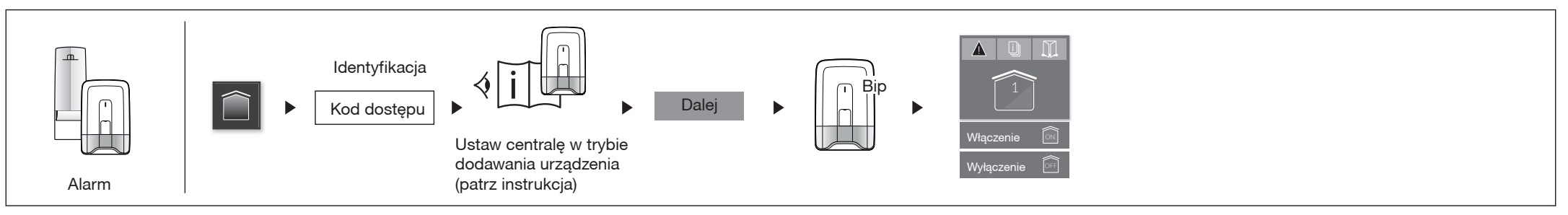

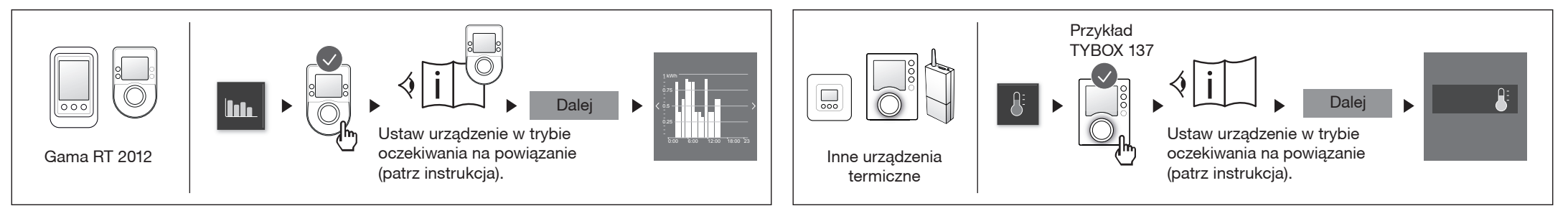

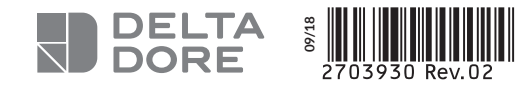

X3D

www.deltadore.com

## TYDOM I.O

NL Aangesloten box

| 0-6-0 | INPUT 100-240V~ 50-60 Hz 0,3A<br>OUTPUT : 5V 1.0 A |  |
|-------|----------------------------------------------------|--|
|       | -20°C / +70°C                                      |  |
| 1     | -10°C / +40°C                                      |  |
|       | IP 30                                              |  |
| 1.    | 100 x 100 x 30 mm                                  |  |

De kwaliteit van de verbinding met uw product kan door verschillende wijzigingen van de IP-architectuur worden beïnvloed. Deze wijzigingen zijn onder andere, maar zijn niet beperkt tot, een verandering in hardware, een software-update of configuratie, luidsprekers op de apparatuur of andere multimediaapparatuur zoals tablet, smartphone, enz ... "Android™ en Google play zijn handelsmerken van Google Inc. IOS™ is een handelsmerk van Cisco Systems Inc. WiFi is een handelmerk van Wireless Ethernet Compatibility Alliance. Wegens de evolutie van de normen en van het materiaal verplichten de kenmerken, zoals aangegeven in de teksten en afbeeldingen van dit document, ons pas na bevestiging door onze diensten.

CE

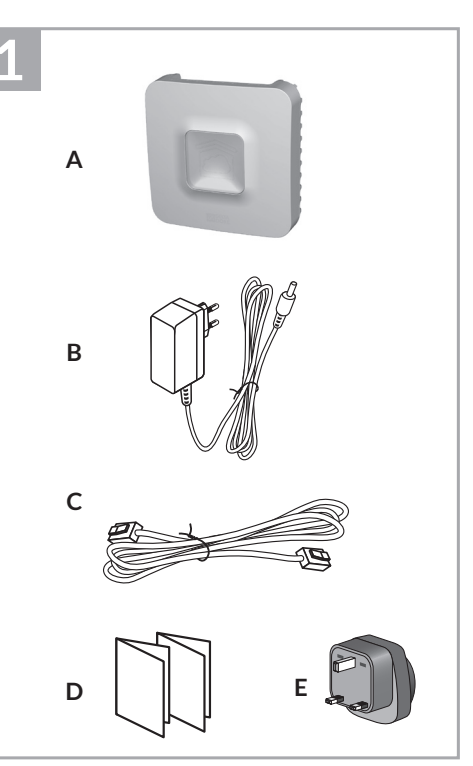

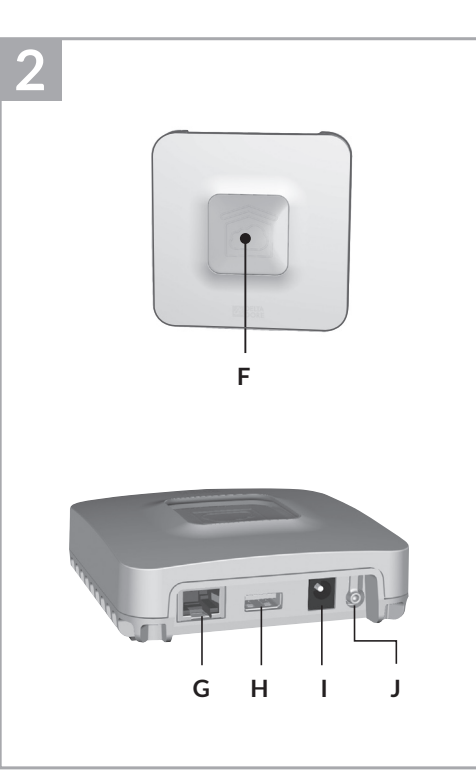

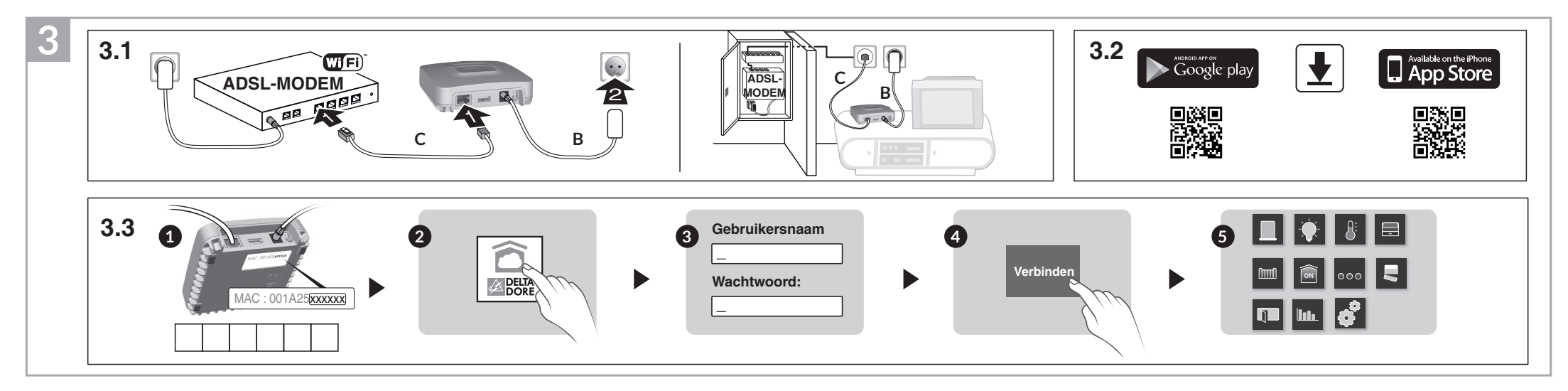

# 1 Inhoud

- A. TYDOM 1.0 Aangesloten box voor de applicatie
- DELTA DORE TYDOM op smartphone en tablet B. Voeding
- C. Ethernetkabel
- D. Installatie-instructies /
- Belangrijk informatie over het product
  E. AC-adapter

## 2 Beschrijving

F. LED-lampje voor systeemstatus

## Aansluitingen:

- G. Ethernetaansluiting
- H. Niet gebruikt
- I. Aansluiting voedingsadapter

## Knop:

J. Configuratie-/informatieknop

# 3 Installatie

- 3.1 Sluit uw TYDOM 1.0 aan, afhankelijk van uw installatie
- 3.2 Download de applicatie TYDOM
- 1. Naargelang uw toestel:
- Maak verbinding met Google play of App Store 2. Zoek en download de gratis applicatie "TYDOM"
- 3. Activeer WIFI op uw smartphone of tablet.
- 3.3 Configureer de applicatie TYDOM
  - Noteer de 6 laatste cijfers van het MAC-adres van uw TYDOM 1.0.
  - Open de applicatie TYDOM.
  - ❸ Voer de 6 tekens in (hoofdletters), in het veld
    "ID" en voer uw "wachtwoord" in (ten minste 8 alfanumerieke tekens).
- Oruk op de knop "Verbinding maken".
- Het startscherm wordt weergegeven.
  U bent verbonden.

#### 4 Informatie en ondersteuning Lampje Systeemstatus Groen knip-Systeem lokaal en op afstand toegankelijk, gebruiker verbonden peren Systeem lokaal en op afstand Continu groen toegankelijk Oranje knip-Systeem lokaal toegankelijk, gebruiker verbonden peren Continu Systeem lokaal toegankelijk oranje Continu rood Geen IP-adres toegewezen

### Diagnostische functie

Druk kortstondig op de knop

| (LED gaat TO seconden branden) |                                                                      |  |
|--------------------------------|----------------------------------------------------------------------|--|
| Geel knippe-<br>ren            | Vaste IP OK                                                          |  |
| Blauw knippe-<br>ren           | DHCP OK / Upnp OK                                                    |  |
| Blauw knippe-<br>ren (2x)      | DHCP OK / Upnp Fout<br>Controleer de activering van UPnP op<br>BOX   |  |
| Blauw knippe-<br>ren (3x)      | DHCP wordt uitgevoerd<br>Controleer de activering van DHCP<br>op BOX |  |

#### **Geavanceerde functies** Vaste IP -> DHCP Druk ten minste 3 seconden op de knop Lampje Actie Laat de knop los Magenta knipperen (langzaam) (binnen 15 seconden) Gebruik bij voorkeur de TYDOM toepassing om toegang te krijgen tot deze functie. Wachtwoord wissen Druk ten minste 15 seconden op de knop Lampje Actie Magenta Laat de knop los knipperen (snel) (binnen 30 seconden) RESET Druk ten minste 30 seconden op de knop

Geen netwerkverbinding

Controleer de Ethernet-verbinding

Rood knipperen

| Lampje        | Actie                                                                                |
|---------------|--------------------------------------------------------------------------------------|
| Systeemstatus | Laat de knop los<br>→ DHCP gebruiken<br>→ Wachtwoord wissen<br>→ Verbindingen wissen |

## Voorbeeld van producten verbinden

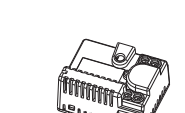

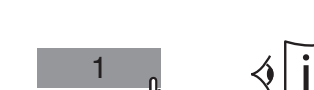

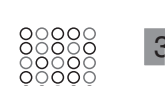

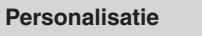

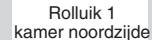

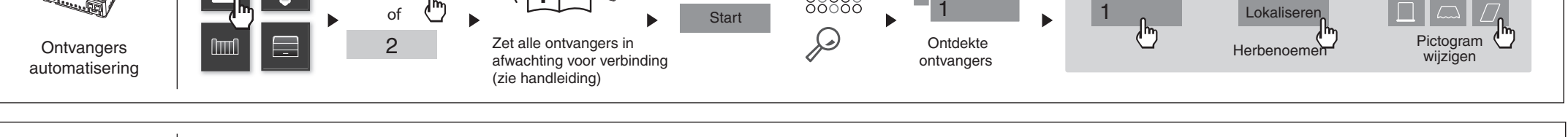

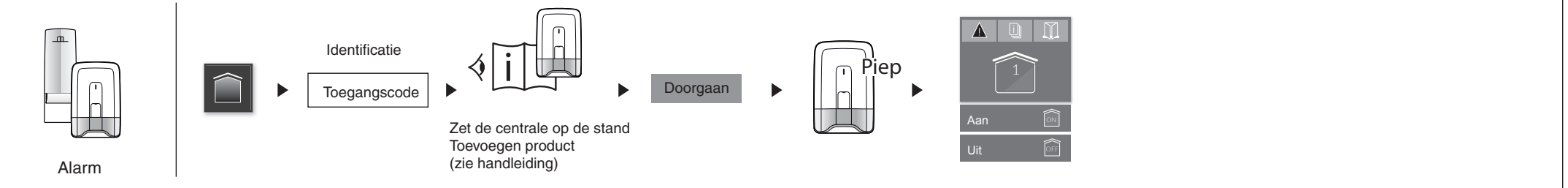

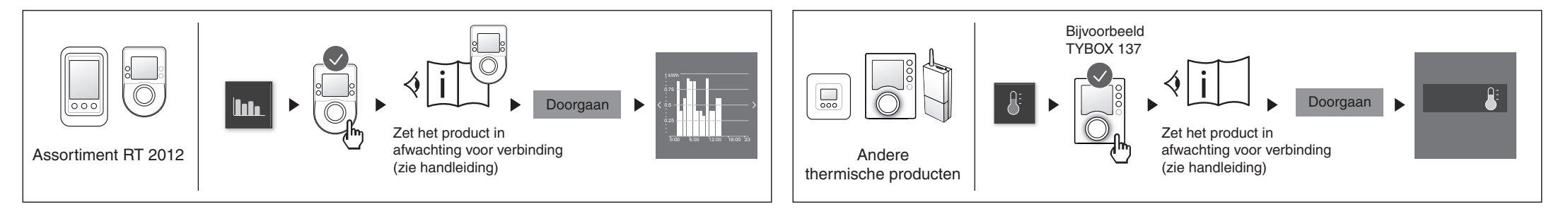